# Survey with Google form & spreadsheets

You will create a survey (Pages 2,3) using spreadsheet-enabled Google form which is to be distributed to the class email list <u>itec2925en@yorku.ca</u>. You will collect the email from the responses.

Display your survey form and results as web pages at:

#### http://oldtown.glendon.yorku.ca/~lastname/survey/Covid19/

Submit a short report with links to your web pages: <u>submission link</u>. Due: December 13, 2020 at midnight.

Dear fellow students:

Please take a moment to complete this family needs survey. This survey will help us make sure you have information and resources you need during Covid19 restriction.

#### **Email Address**

\_\_\_\_\_

#### My family needs help with: Check all answers that apply to your family.

- o Breakfast and lunch meals for my children
- o Basic needs like shelter, clothing, food, and personal hygiene items
- Ways to help my child learn at home
- Getting Internet access for learning
- Transportation to access community resources
- Access to childcare while I'm at work
- Access to health care
- A computer for online learning
- Ways to talk to my child about the health crisis
- o Emotional and mental health services
- In-home safety issues
- Fitness and recreational activities
- So far, we do not need additional services or assistance
- Other:\_\_\_\_\_

#### Have you visited one of our contact centers for information and assistance?

- o Yes
- No, didn't know about it
- No, didn't have transportation
- No, didn't have an adult to take my children while I was at work
- No, didn't need help with breakfast or lunch right now
- Other:\_\_\_\_\_

What do you expect to be the greatest need(s) or challenge(s) for your family while schools are closed?

On a scale of 1 - 10, how do you feel (your mood) while the City of Toronto is under restriction due to Covid-19?

1 2 3 4 5 6 7 8 9 10

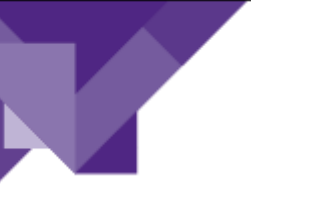

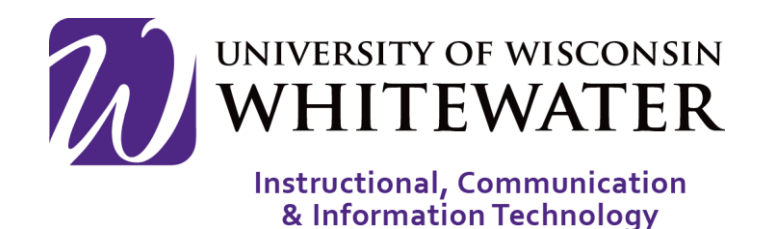

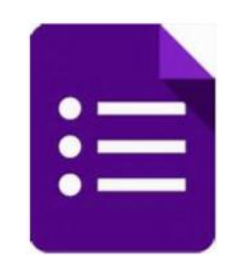

# Google Forms: Creating, Editing, and Distributing

ICIT Technology Training and Advancement Updated on 6/16/2020

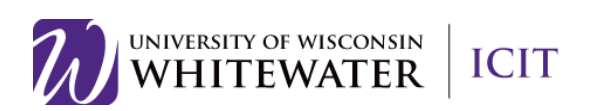

# Table of Contents

| Google Forms: Creating, Editing, and Distributing          | . 1 |
|------------------------------------------------------------|-----|
| About                                                      | . 3 |
| Opening Google Forms                                       | . 3 |
| Creating a New Form from Template or by using a Blank form | . 4 |
| Editing your form                                          | . 4 |
| Edit Questions                                             | . 5 |
| Add Questions                                              | . 5 |
| Copy/Duplicate Question                                    | . 6 |
| Delete Questions                                           | . 6 |
| Required Questions                                         | . 6 |
| More Button                                                | . 7 |
| Form Colors/Themes                                         | . 7 |
| Preview Form                                               | . 7 |
| Advanced Form Settings                                     | . 8 |
| Send Form                                                  | 10  |
| Viewing Responses                                          | 11  |
| Close Form                                                 | 12  |
| View Form and Form Responses is Google Drive               | 13  |
| Delete Form                                                | 13  |
| Troubleshooting                                            | 13  |
|                                                            |     |

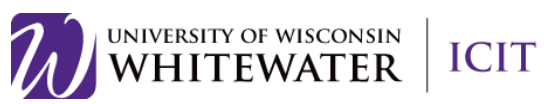

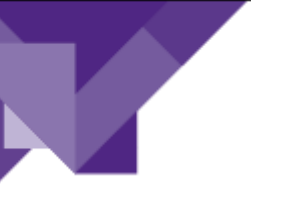

# About

Google forms is a free Google application that allows you to quickly create and distribute a form to gather information. Form responses are saved in a Google spreadsheet in Google drive.

# **Opening Google Forms**

- Step 1. Open Google Chrome.
- Step 2. Go to http://drive.google.com
- Step 3. Enter your full UWW email address, then click next.
- Step 4. Enter your UWW password, then click Sign in.

You will now be signed into Google Drive.

#### Step 5. Select New > More > Google Forms from the available menu. Choose either a Blank form or From a template.

| 🛆 Drive                                     | Q Sear       | rch in Drive                                                                                                    |             |            | - |
|---------------------------------------------|--------------|----------------------------------------------------------------------------------------------------|-------------|------------|---|
| Folder                                      |              |                                                                                                    |             |            |   |
| File upload                                 |              | -                                                                                                    | -           |            |   |
| Google Docs Google Sheet Google Slides More | s ><br>; > , |                                                                                                    | -           |            |   |
| ☆ Starred                                   | Workspace    | <ul> <li>Google Forms</li> <li>Google Drawings</li> <li>Google My Maps</li> <li>Google Sites</li> </ul>                                                               | р<br>В<br>F | Blank form |   |
| Storage<br>1.3 GB used                      |              | <ul> <li>Google Sites</li> <li>Audio, Image, Archive Con</li> <li>Google Apps Script</li> <li>Lucidchart</li> <li>ZIP Extractor</li> <li>Connect more apps</li> </ul> | werter      |            |   |
|                                             | Create       |                                                                                                    |             |            |   |

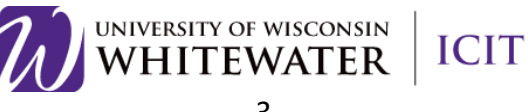

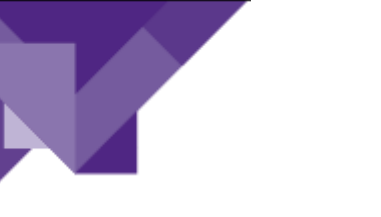

**Editing Google Forms** 

# Creating a New Form from Template or by using a Blank form

**Step 1.** The Template gallery General tab offers a number of form templates. Or, simply click on Blank form to start from scratch.

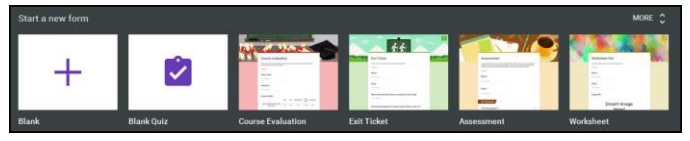

# Editing your form

**Step 1.** Name the Form. Click the "Untitled Form" name in the top left corner of the screen, then enter the form's name. Hit the "Enter" key to submit your changes. If using a template, click on the template title to change to a unique name of your choosing.

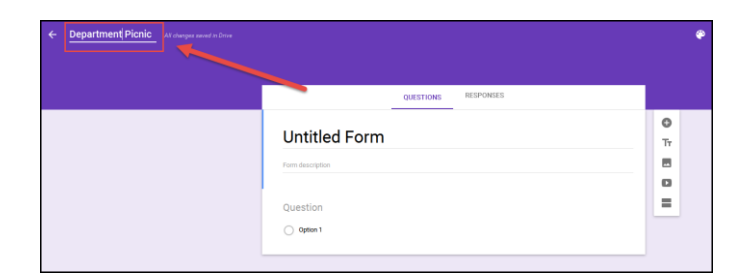

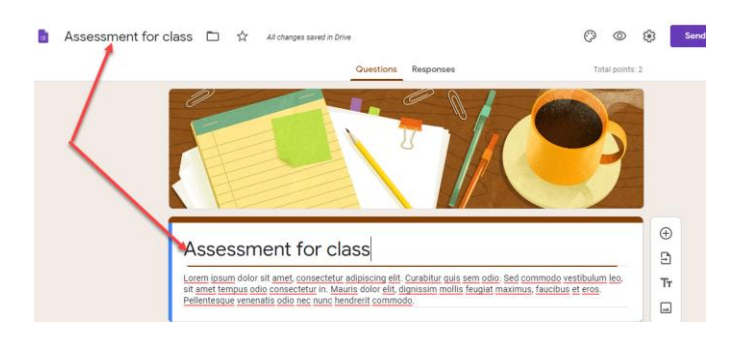

RESPONSES

OUESTIONS

**Step 2.** Form description: Enter the description by clicking on that field. When using a template, you may find stock text in this field. Highlight and delete to replace with your description.

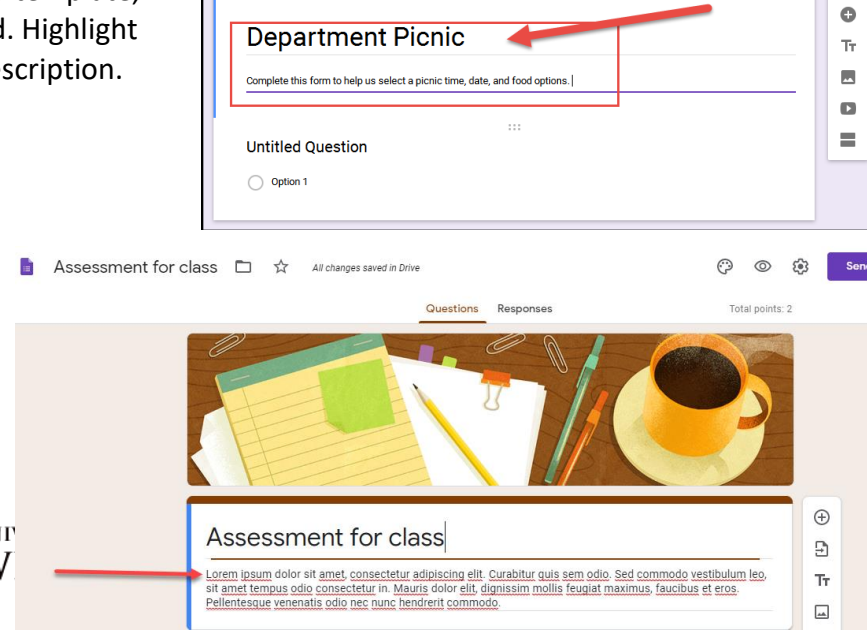

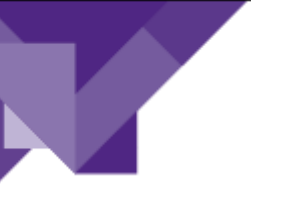

## Edit Questions

- **Step 1.** Select "Untitled question" to enter your first question text.
- **Step 2.** Use the dropdown to the right of the question to select the question type.

Step 3. Select each option to enter option text.Step 4. Hit the "Enter" key to create a new option.

**Note:** Click the X to the right of each option to delete that option.

**Note:** Click the **Add Other** link to add an "Other" option to your list.

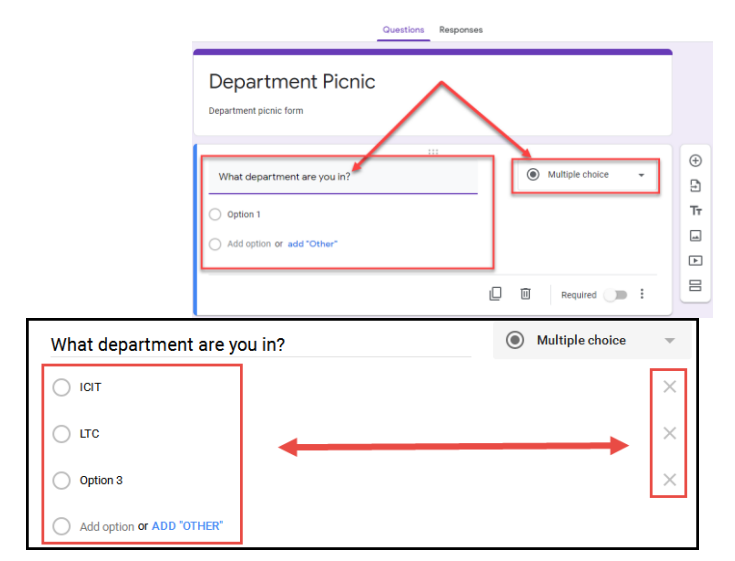

### Add Questions

- **Step 1.** Use the question toolbar to the right to add a new question, insert a new title and description, inset a picture, insert a video, or add a new section.
- **Step 2.** Follow the steps above to edit the new question.

| Questions Respon            | ISES              |    |
|-----------------------------|-------------------|----|
| Department Picnic           |                   |    |
|                             |                   | ÷  |
| What department are you in? | Multiple choice - | 9  |
| О ІСІТ                      | ×                 | Tr |
| ⊖ LTC                       | ×                 |    |
| Option 3                    | ⊥ ×               | Þ  |
| Add option or add "Other"   |                   |    |
|                             |                   |    |
|                             | 🗋 🔟 Required 🗩 🗄  |    |

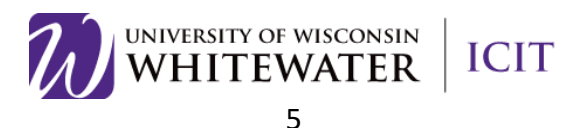

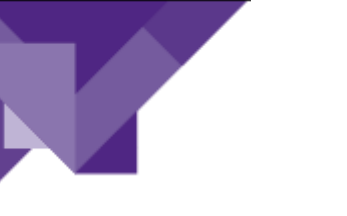

# Copy/Duplicate Question

Copying a question allows you to quickly add a new question with the same format as your current question.

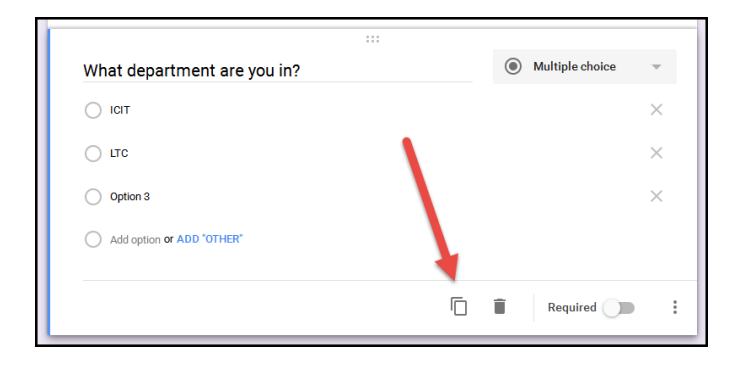

# Delete Questions

The delete button allows you to delete the selected question and options from the list.

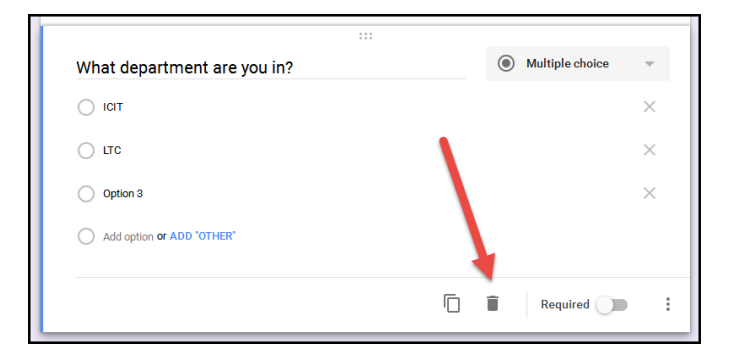

### **Required Questions**

Select the "Required" button to make a question required.

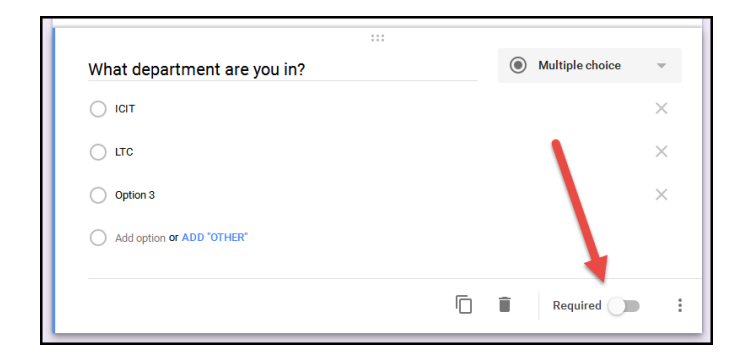

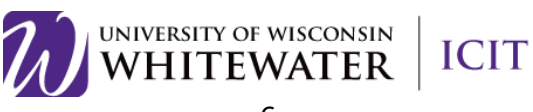

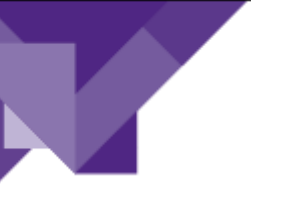

#### More Button

The **(**More) button allows you to shuffle the order of questions and go to a new section based on a question answer.

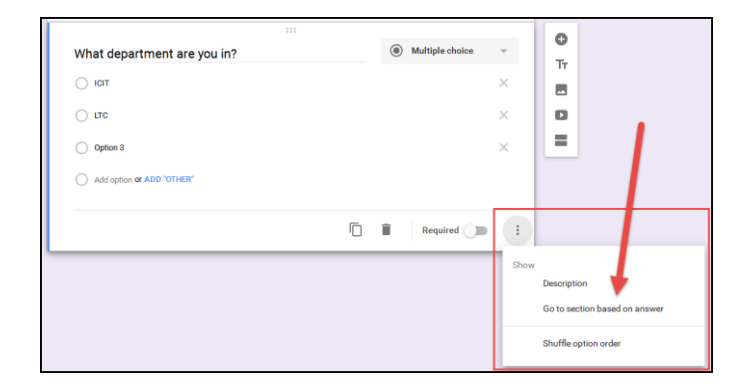

# Form Colors/Themes

You can change the form color or theme by clicking the (Color Palate) button in the top right corner of the page.

Click the 🔳 button to select a header image on a theme or upload your own.

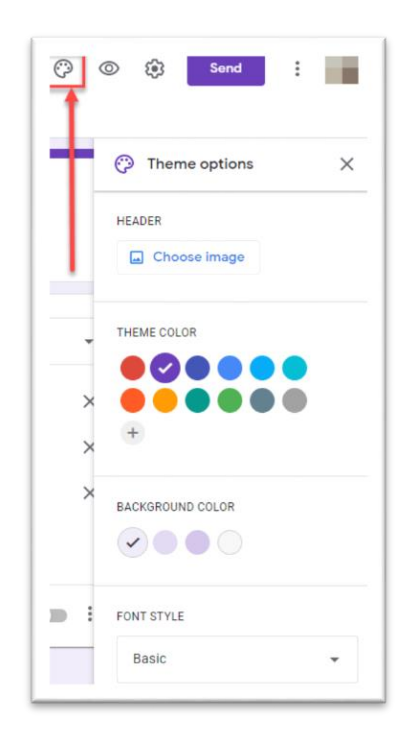

# Preview SEND : J

#### Preview Form

Click the "Preview" button to open a new browser tab with a final view of your form. Close out of that tab to return to the "Edit Form" view to make changes.

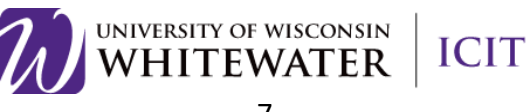

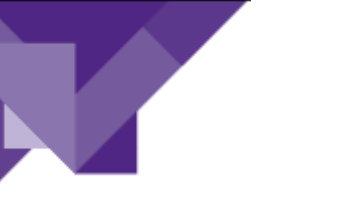

Advanced Form Settings Click the 🔯 (Settings) button to customize your form.

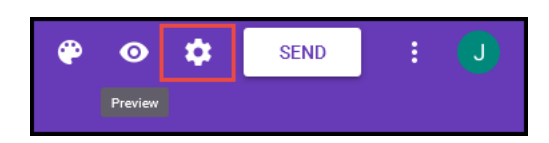

**General Tab:** Allows you to restrict users from your form, collect email addresses of users filling out your form, limit 1 response, etc.

| Settings                                       |                                |                      |
|------------------------------------------------|--------------------------------|----------------------|
| General                                        | Presentation                   | Quizzes              |
| Collect email addresse                         | s                              |                      |
| Response receipts                              | 0                              |                      |
| Requires sign in:                              |                                |                      |
| Restrict to users in Univ<br>organizations     | versity of Wisconsin-Whitewate | er and its trusted 🕜 |
| Limit to 1 response<br>Respondents will be rec | quired to sign in to Google.   |                      |
| Respondents can:                               |                                |                      |
| Edit after submit                              |                                |                      |
| See summary charts ar                          | nd text responses              |                      |
|                                                |                                | Cancel Save          |

**Presentation Tab:** Allows you to display a progress bar, shuffle question order, and submit another form response. You can also modify your confirmation message once a user submits a form.

| Settings                                                                                                |              |             |  |  |  |
|----------------------------------------------------------------------------------------------------|--------------|-------------|--|--|--|
| General                                                                                                 | Presentation | Quizzes     |  |  |  |
| <ul> <li>Show progress bar</li> <li>Shuffle question order</li> <li>Show link to submit anot</li> </ul> | her response |             |  |  |  |
| Confirmation message:<br>Your response has been re                                                      | corded.      |             |  |  |  |
|                                                                                                    |              | Cancel Save |  |  |  |

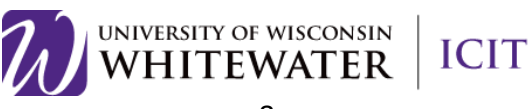

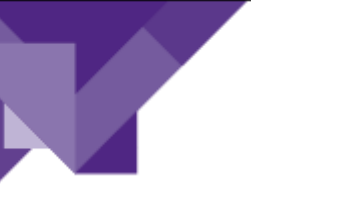

**Quizzes:** Allows you to set this form as a quiz, set grade options, etc.

| Settings                                               |                                                                                       |                                               |     |
|--------------------------------------------------------|---------------------------------------------------------------------------------------|-----------------------------------------------|-----|
| General                                                | Presentation                                                                          | Quizzes                                       |     |
| Make this a quiz<br>Assign point value                 | es to questions and allow auto-                                                       | grading.                                      |     |
| Quiz options                                           |                                                                                       |                                               |     |
| Locked mode on Chrome                                  | books                                                                                 |                                               |     |
| Respondents are<br>taking this quiz.<br>Chromebook. Le | en't allowed to open tabs or oth<br>Respondents must take this qu<br><u>earn more</u> | ier applications while<br>uiz using a managed |     |
| Turn on loc                                            | ked mode                                                                              |                                               |     |
| Release grade:                                         |                                                                                       |                                               |     |
| Immediately after ea                                   | ach submission                                                                        |                                               |     |
| O Later, after manual r<br>Turns on email colle        | eview<br>ction                                                                        |                                               |     |
| Respondent can see:                                    |                                                                                       |                                               |     |
| Missed questions (                                     | 0                                                                                     |                                               |     |
| Correct answers ?                                      | )                                                                                     |                                               |     |
| ✓ Point values ⑦                                       |                                                                                       |                                               |     |
|                                                        |                                                                                       | Cancel S                                      | 21/ |

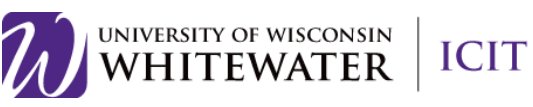

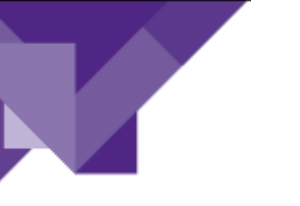

Send Form

Click the **Send** button to view different ways to distribute your form.

**Send Via Email:** You can send your form via email to recipients or send the form email to yourself, then use Outlook to forward the form link to others.

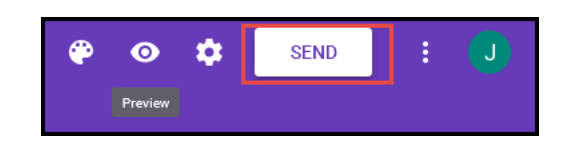

| Send form                                                         | ×                      |
|-------------------------------------------------------------------|------------------------|
| Automatically collect respondent's University of Wisco<br>address | onsin-Whitewater email |
| Send via 🔄 <>                                                     | fy                     |
| Email                                                             |                        |
| То                                                                |                        |
| Subject                                                           |                        |
| Department Picnic                                                 |                        |
| Message<br>I've invited you to fill out a form:                   |                        |
| Include form in email                                             |                        |
| 2+ Add collaborators                                              | Cancel Send            |

**Copy Form Link:** Click the "link" icon to display the Form's URL link. Select the **Shorten URL** option to display a short link option.

Click the **Copy** link in the bottom right to copy the link.

| Send form                                                              | ×                |
|------------------------------------------------------------------------|------------------|
| Automatically collect respondent's University of Wisconsin-<br>address | Whitewater email |
| Send via 🗹 🖙 <>                                                        | fy               |
| Link                                                                   |                  |
| Shorten I IRI                                                          |                  |
| C                                                                      | ancel Copy       |

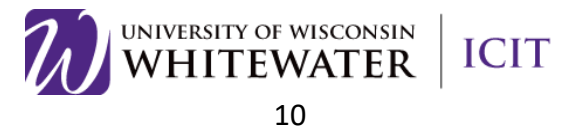

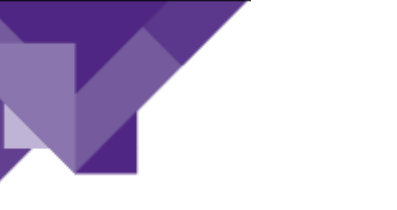

**Social Media:** Click any one of the social media icons to share the form link using a social media platform.

| Send form                                                         |               | ×          |
|-------------------------------------------------------------------|---------------|------------|
| Automatically collect respondent's University of Wisco<br>address | onsin-Whitewa | iter email |
| Send via 🗹 👄 <>                                                   |               | fV         |
| Link                                                              |               |            |
| https://forms.gle/XHEswK77AAs6D6kg6                               |               |            |
| Shorten URL                                                       |               |            |
|                                                                   | Cancel        | Сору       |

## Viewing Responses

Click the **Responses** tab to view user responses to your form.

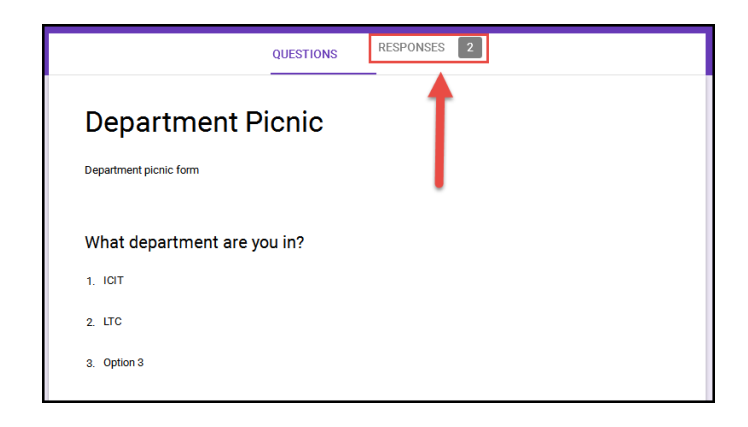

**Summary:** Shows a pie chart percentage of responses for each question.

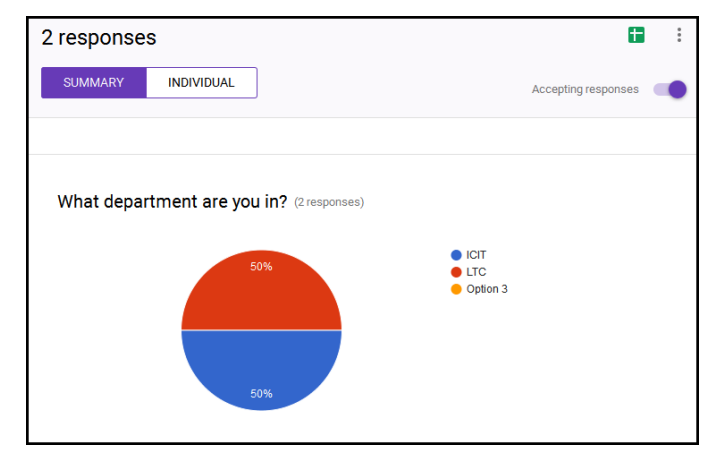

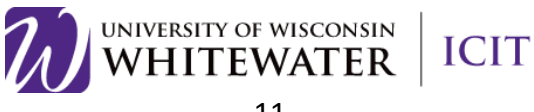

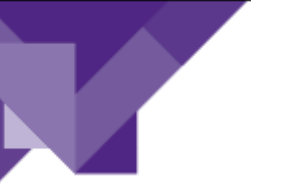

**Individual:** Displays each form response individually. Click the < or > button to move between each response.

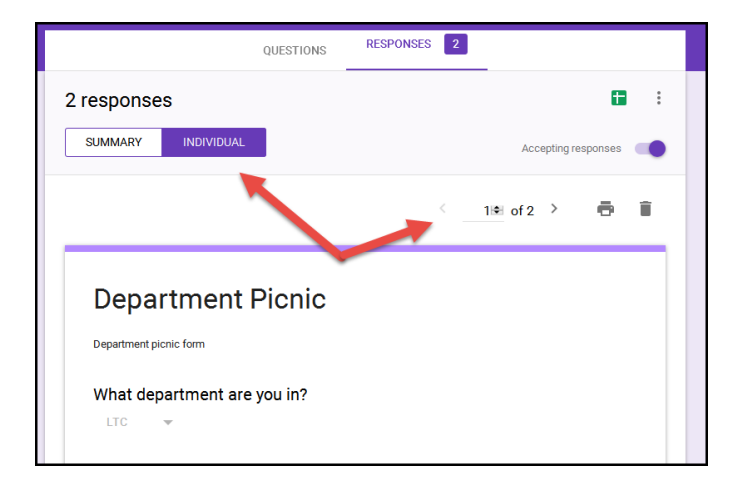

#### Spreadsheet View: Click the 🚹 (Create

Spreadsheet) icon to create and view form responses in Google Sheets. Select to create a new spreadsheet or add to an existing spreadsheet.

Once a spreadsheet is created, click the 🕇 again to open the spreadsheet.

**Note:** If you wish to be notified of any new form submissions, select **Tools > Notification Rules** from the Google Sheet menu. Select your notification preference, then click **Save** to save your changes.

**Note:** Do not modify the sheetsheet data until after you have collected all responses. Modifying the form could result in incorrect data placement.

### Close Form

You can close the form for submission by selecting the **Responses** tab, then clicking the **Accepting Responses** toggle. You can modify the message respondants will see if they try to access your form while it is closed. Click the toggle again to reopen your form.

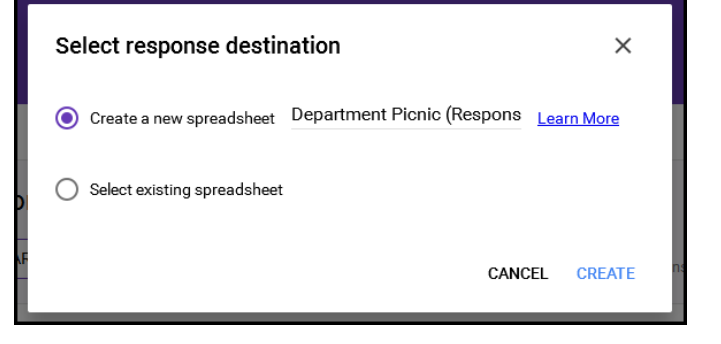

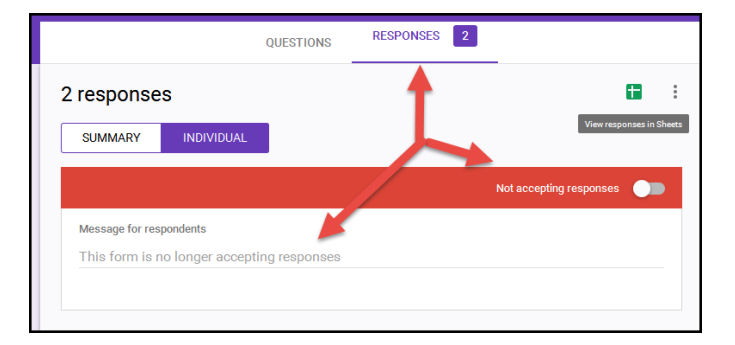

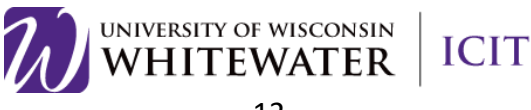

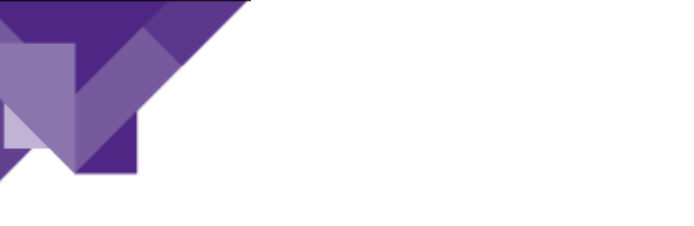

## View Form and Form Responses is Google Drive

To edit your form or view your form response spreadsheet, go to Google Drivem then select your form. Use the search box at the top of the page to find your form if the form was saved in a folder.

| Ŵ       | WHITEWATER     | Search Drive                  | <b>-</b> α |                 |
|---------|----------------|-------------------------------|------------|-----------------|
| ۵       | Drive          | My Drive -                    |            |                 |
|         | NEW            | Name V                        | Owner      | Last modified   |
|         | My Drive       | screen nots                   | me         | Apr 28, 2016 me |
| <u></u> | Shared with me | Current Google Drive          | me         | Apr 27, 2016 me |
| 4       | Google Photos  | Department Picnic (Responses) | me         | 3:02 PM         |
| 0       | Recent         | Department Picnic             | me         | 3:02 PM me      |
| *       | Starred        |                               |            |                 |

### Delete Form

To delete your form completely, locate your form in Google drive, right click on the form name, then select **Delete**. You may also delete the form responses by following the same steps.

**Note:** Use the search box at the top of the page to locate your form if you cannot find it on your main Google drive page.

| 4       | Drive            | My Drive 👻                                                                                       | G     | ə 🕍 | 0 | Î          |       |
|---------|------------------|--------------------------------------------------------------------------------------------------|-------|-----|---|------------|-------|
|         | NEW              | Name $\psi$ (                                                                                    | Owner |     |   | Last mod   | fied  |
|         | My Drive         | screenshots m                                                                                    | me    |     |   | Apr 28, 20 | 16 me |
|         | Shared with me   | Current Google Drive                                                                             | me    |     |   | Apr 27, 20 | 16 me |
| 忙       | Google Photos    | Department Picnic (Responses)                                                                    | те    |     |   | 3:02 PM    |       |
| 0       | Recent           | Department Picpic n                                                                              | те    |     |   | 3:02 PM #  | 10    |
| *<br>11 | Starred<br>Trash | Preview                                                                                          |       |     |   |            |       |
| 70 Gi   | 8 used           | CD Get shareable link.<br>Move to<br>Add star<br>Rename<br>View details<br>Make a copy<br>Renove |       |     |   |            |       |

# Troubleshooting

For additional help using Google forms, please email training@uww.edu.

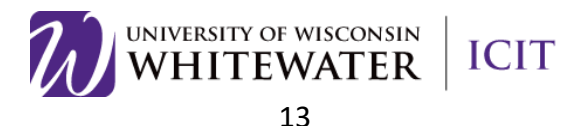